# RV160およびRV260でのスタティックルーティ ングの設定

## 目的

このドキュメントでは、RV160およびRV260でIPv4またはIPv6スタティックルーティングを設定 する方法について説明します。

## 概要

ルータはパケットをルーティングするため、ネットワークに不可欠です。コンピュータは、同じ ネットワークまたはサブネット上にない他のコンピュータと通信できます。ルータはルーティン グテーブルにアクセスして、パケットの送信先を決定します。ルーティングテーブルには、宛先 アドレスがリストされます。スタティックコンフィギュレーションとダイナミックコンフィギュ レーションの両方をルーティングテーブルにリストして、特定の宛先にパケットを取得できます。

スタティックルーティングは、パケットが宛先に到達するために通過する必要がある、手動で設 定された固定経路です。スタティックルーティングは、ルーティングアップデートを常に計算お よび分析しないため、ダイナミックルーティングよりもネットワークリソースを使用しません。

ネットワークトラフィックが予測可能で、ネットワーク設計がシンプルな場合は、スタティック ルートを使用するのが最適です。スタティックルートはネットワークの変更に対して更新されな いため、ネットワークが絶えず変化する大規模な環境では、スタティックルートを使用すること は推奨されません。スタティックルートを使用する場合は、他のルータにもスタティックルート を設定する必要があります。これは、何を試みているかによって異なります。

スタティックルートが便利な例の1つは、ラストリゾートゲートウェイ(ルーティング不能パケットの送信先となるデフォルトルータ)を指定することです。 もう1つの例は、現在のネットワークトポロジで通信できないルータ間の通信を容易にすることです。

ダイナミックルーティングは、ダイナミックルーティングアルゴリズムを使用して計算されます 。ダイナミックルーティングプロトコルは、ルーティングテーブルを自動的に作成および更新し ます。ほとんどのネットワークではダイナミックルートが使用され、特別なケースのために少な くとも1つまたは2つのスタティックルートが設定されている可能性があります。

次に、スタティックルートを設定するトポロジの例を示します。トポロジでは、スタティックル ートが作成されるまで、PC AはPC Bと通信できず、PC AはPC Bと通信できません。

これは、IPv4スタティックルートのデモンストレーションに使用するネットワークダイアグラム です。このトポロジでは、サブネットマスクとして/24を使用しています。

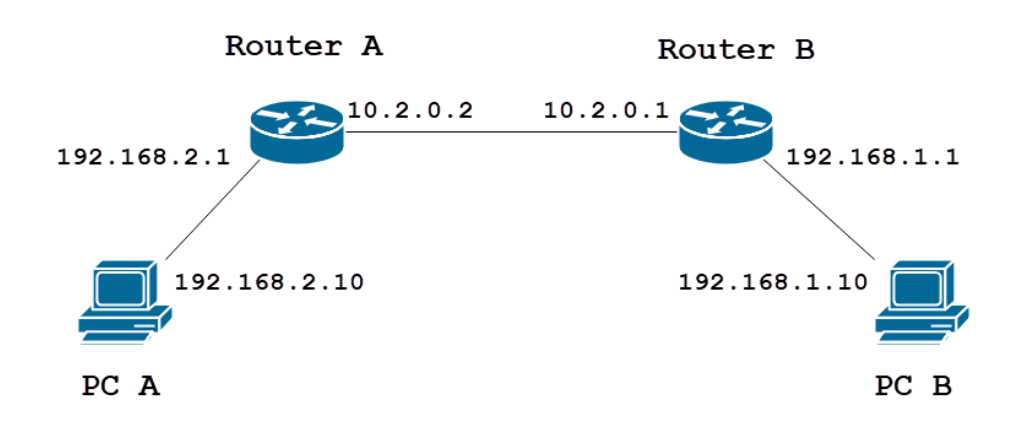

単純なIPv6スタティックルートトポロジを次に示します。

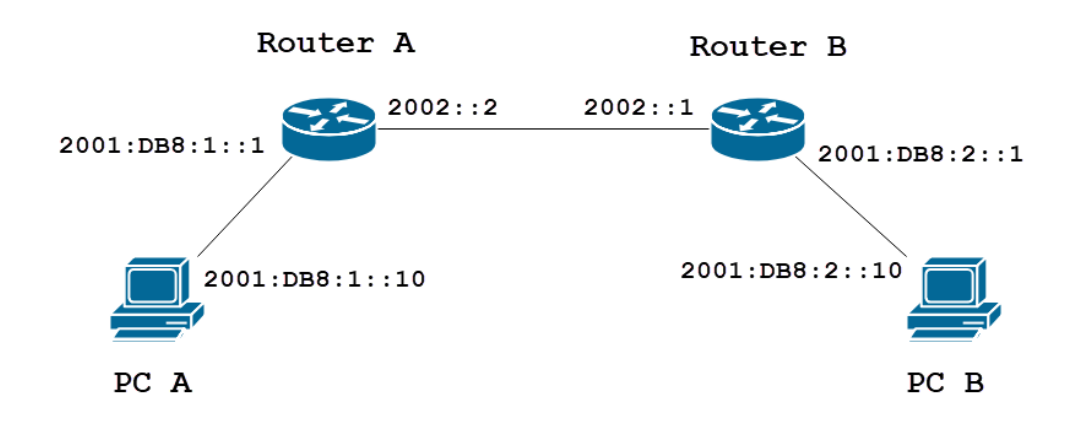

該当するデバイス

RV160

RV260

## [Software Version]

1.0.0.13

# IPv4スタティックルーティングの設定

手順 1

ルータAのWeb設定ページにログインします。

# cisco

「ルーティング」>「スタティックルーティング」に移動します。

| $\langle\!\!\!\langle \rangle\!\!\!\rangle$ | Getting Started                                    |
|---------------------------------------------|----------------------------------------------------|
| ¢                                           | Status and Statistics                              |
| ***                                         | Administration                                     |
| \$                                          | System Configuration                               |
| ۲                                           | WAN                                                |
| <b>.</b>                                    | LAN                                                |
| XX<br>XX                                    | Routing 1                                          |
| $\sim$                                      |                                                    |
|                                             | Static Routing 2                                   |
|                                             | Static Routing 2<br>RIP                            |
|                                             | Static Routing 2<br>RIP<br>IGMP Proxy              |
|                                             | Static Routing 2<br>RIP<br>IGMP Proxy<br>Firewall  |
|                                             | Static Routing2RIPIGMP ProxyFirewallVPN            |
|                                             | Static Routing2RIPIGMP ProxyFirewallVPNSecurity    |
|                                             | Static Routing2RIPIGMP ProxyFirewallVPNSecurityQoS |

#### 手順3

[IPv4ルー*ト]セクショ*ンで、[+]**アイコンをク**リックし、新しいIPv4スタティックルートを追加し ます。既存のスタティックルートを編集するには、鉛筆アイコンとメモ帳アイコン**をクリック**し ます。この例では、新しいIPv4スタティックルートを追加します。

| Static Routing |        |          |                     | Apply     | Cancel |
|----------------|--------|----------|---------------------|-----------|--------|
| IPv4 Routes    |        |          |                     |           | ^      |
| 🕂 🖉 🛍 🛓 🗘      |        |          |                     |           |        |
| Network        | Mask   | Next Hop | Hop Count (Max 255) | Interface | _      |
| IPv6 Routes    |        |          |                     |           | ^      |
| + 🕜 🛍 🚣 🚣      |        |          |                     |           |        |
| Prefix         | Length | Next Hop | Hop Count (Max 255) | Interface | _      |
|                |        |          |                     |           |        |

#### 手順 4

スタティックルートを割り当てる宛先ネットワークのIPアドレスを[Network]フィールドに入力し

ます。この例では、そのネットワークに到達するルートがないため、192.168.1.0と入力します。

| IPv4 | Routes             |               |                                       |                     | ^         |
|------|--------------------|---------------|---------------------------------------|---------------------|-----------|
| +    | 📝 前 📥 🏦<br>Network | Mask          | Next Hop                              | Hop Count (Max 255) | Interface |
|      | 192.168.1.0        | 255.255.255.0 | Please enter a valid IPv4<br>Address. | 1                   | WAN       |

#### 手順 5

[マスク]フィールドに、宛先アドレスのサブネットマスクを入力します。このデモンストレーションでは、/24(255.255.255.0)サブネットマスクを使用します。

| IPv4 | Routes      |               |                                       |   |                     |           | ^ |
|------|-------------|---------------|---------------------------------------|---|---------------------|-----------|---|
| +    | 🕜 🛍 📩 🏦     |               |                                       |   |                     |           |   |
|      | Network     | Mask          | Next Hop                              |   | Hop Count (Max 255) | Interface |   |
|      | 192.168.1.0 | 255.255.255.0 | Please enter a valid IPv4<br>Address. | × | 1                   | WAN       | ~ |

#### 手順6

「概要」セクションに示したトポロジを使用して、「ネクストホップフィールド」にルータBの IPアドレス*を入力*します。宛先192.168.1.0への**ネクストホッ**プとして10.2.0.1を入力します。

**注**:各ホップは、パス内の次のルータにパケットを転送します。

| IPv4 Routes   |               |          |                     |           | ^ |
|---------------|---------------|----------|---------------------|-----------|---|
| + 🕜 🛍 📥 🚣     |               |          |                     |           |   |
| Network       | Mask          | Next Hop | Hop Count (Max 255) | Interface |   |
| □ 192.168.1.0 | 255.255.255.0 | 10.2.0.1 | ] 1                 | WAN       | ~ |

#### ステップ7

ホップカウント番号を入力します。最大ホップ数は255です。この例では、宛先までのホッ**プカ** ウントが1であるため、1が入力されています。

| IPv4 Routes   |               |          |                     |           | ^ |
|---------------|---------------|----------|---------------------|-----------|---|
| + 🕜 🛍 📩 :     | <u>t.</u>     |          |                     |           |   |
| Network       | Mask          | Next Hop | Hop Count (Max 255) | Interface |   |
| □ 192.168.1.0 | 255.255.255.0 | 10.2.0.1 | 1                   | WAN       | ~ |

#### 手順 8

ドロップダウンリストから、このスタティックルートに使用するインターフェイスを選択します 。インターフェイスとしてWANを選択します。

| IPv4 Routes   |               |          |                     |           |
|---------------|---------------|----------|---------------------|-----------|
| + 🕜 🛍 🚣 🚣     |               |          |                     |           |
| Network       | Mask          | Next Hop | Hop Count (Max 255) | Interface |
| □ 192.168.1.0 | 255.255.255.0 | 10.2.0.1 | 1                   | WAN       |

#### 手順9

[Apply]をクリックし、スタティックルートを追加します。

#### **注:**ルータBの設定の詳細については、次の手順に進んでください。IPv6スタティックルートの 設定方法については、次のセクションを参照してください。

| Stati | c Routing   |               |          |                     | Apply     | Cancel |
|-------|-------------|---------------|----------|---------------------|-----------|--------|
| IPv4  | Routes      |               |          |                     |           | ^      |
| +     | 🕜 前 📥 🏦     |               |          |                     |           |        |
|       | Network     | Mask          | Next Hop | Hop Count (Max 255) | Interface |        |
|       | 192.168.1.0 | 255.255.255.0 | 10.2.0.1 | 1                   | WAN       | ~      |

#### 手順 10

ルータBのIPv4スタティックルートの設定は、次の図のようになります。宛先ネットワークとして192.168.2.0を入力します。サブネットマスクは255.255.0、ネクストホップ10.2.0.2、ホップカウントは1、WANはインターフェイスです。[**Apply**]をクリックしてIPv4スタティックルートを追加します。

| IPv4 Routes |         |      |          |                     | ^         |
|-------------|---------|------|----------|---------------------|-----------|
| + 🕜 🖮 📥 📥   |         |      |          |                     |           |
|             | Network | Mask | Next Hop | Hop Count (Max 255) | Interface |
|             |         |      |          |                     |           |

# IPv6スタティックルーティングの設定

#### 手順 1

ルータAのWeb設定ページにログインします。

|     | cisco     |  |
|-----|-----------|--|
|     | Router    |  |
|     |           |  |
| 1 ( | cisco     |  |
| 2 ( |           |  |
| -   | English 🗸 |  |
|     |           |  |
|     | 3 Login   |  |

©2018 Cisco Systems, Inc. All Rights Reserved.

Cisco, the Cisco Logo, and the Cisco Systems are registered trademarks or trademarks

of Cisco Systems, Inc. and/or its affiliates in the United States and certain other

「ルーティン**グ」>「スタティックルーティング」に移動します**。

| $\langle \! \!                                 $ | Getting Started                                    |
|--------------------------------------------------|----------------------------------------------------|
| ¢                                                | Status and Statistics                              |
| ***                                              | Administration                                     |
| ٥                                                | System Configuration                               |
| ۲                                                | WAN                                                |
| <b>.</b>                                         | LAN                                                |
| ()<br>XX                                         | Routing 1                                          |
|                                                  |                                                    |
|                                                  | Static Routing 2                                   |
|                                                  | Static Routing 2<br>RIP                            |
|                                                  | Static Routing 2<br>RIP<br>IGMP Proxy              |
|                                                  | Static Routing 2<br>RIP<br>IGMP Proxy<br>Firewall  |
| III I                                            | Static Routing 2   RIP IGMP Proxy   Firewall VPN   |
|                                                  | Static Routing2RIPIGMP ProxyFirewallVPNSecurity    |
|                                                  | Static Routing2RIPIGMP ProxyFirewallVPNSecurityQoS |

#### 手順3

IPv6ルートを設定する場合は、「IPv6ルート」セクションに移動します。[Plus]アイコン**をクリック**して、新しいIPv6スタティックルートを追加します。既存のスタティックルートを編集するには、鉛筆アイコンとメモ帳アイコン**をクリック**します。この例では、新しいIPv6スタティックルートを追加します。

| IPv6 Route | S        |          |                  | *             |
|------------|----------|----------|------------------|---------------|
| 🛨 🗹 t      | ù 📩 🔔    |          |                  |               |
| Pref       | x Length | Next Hop | Hop Count (Max 2 | 55) Interface |
| 手順 4       |          |          |                  |               |

[IPv6プレフィックス]フィールドに宛先ホスト/ネットワークを入力します。

| IPv6 Routes |   |              |        |                                       |   |                     |           | ^ |
|-------------|---|--------------|--------|---------------------------------------|---|---------------------|-----------|---|
|             | + | 🕜 🛍 📥 🏦      |        |                                       |   |                     |           |   |
|             |   | Prefix       | Length | Next Hop                              |   | Hop Count (Max 255) | Interface |   |
|             | 0 | 2001:DB8:2:: | 48     | Please enter a valid IPv6<br>Address. | × | 1                   | WAN       | ~ |

IPv6宛先のプレフィックスビットの長さを[IPv6プレフィックス長]フィールドに*入力します*。宛先 サブネットのサイズを指定します。この例では、プレフィクス長として48を使用します。

| IPv6 Routes |              |        |                                       |                     |           |  |
|-------------|--------------|--------|---------------------------------------|---------------------|-----------|--|
| +           | C 🛍 📥 🔔      |        |                                       |                     |           |  |
|             | Prefix       | Length | Next Hop                              | Hop Count (Max 255) | Interface |  |
|             | 2001:DB8:2:: | 48     | Please enter a valid IPv6<br>Address. | <b>c</b> 1          | WAN       |  |

#### 手順6

ネクストホップフィールドにネクストホップルータのIPアドレス*を入力*します。ルータBの IPv6アドレスを使用します。

| IPv6 | Pv6 Routes   |        |          |                     |           |  |  |
|------|--------------|--------|----------|---------------------|-----------|--|--|
| +    | 🕑 🛍 📥 📤      |        |          |                     |           |  |  |
|      | Prefix       | Length | Next Hop | Hop Count (Max 255) | Interface |  |  |
|      | 2001:DB8:2:: | 48     | 2002::1  | 1                   | WAN       |  |  |

## ステップ7

#### ホップカウント番号を入力します。最大ホップカウント数は255です。

| IPv6 | IPv6 Routes  |        |          |                     |           |  |  |  |
|------|--------------|--------|----------|---------------------|-----------|--|--|--|
| +    | 🕜 🛍 📥 🔔      |        |          |                     |           |  |  |  |
|      | Prefix       | Length | Next Hop | Hop Count (Max 255) | Interface |  |  |  |
|      | 2001:DB8:2:: | 48     | 2002::1  | 1                   | WAN       |  |  |  |

### 手順 8

ドロップダウンリストから、このスタティックルートに使用するインターフェイスを選択します。

| IPv6 Routes    |        |          |                     |           |  |  |  |
|----------------|--------|----------|---------------------|-----------|--|--|--|
| + 🕜 🖮 📥 📥      |        |          |                     |           |  |  |  |
| Prefix         | Length | Next Hop | Hop Count (Max 255) | Interface |  |  |  |
| □ 2001:DB8:2:: | 48     | 2002::1  | 1                   | WAN       |  |  |  |

#### 手順9

[Apply] をクリックします。

#### **注**:ルータBの設定については、次の手順を参照してください。

| Static Routing            |      |          |                     | Apply     | Cancel |
|---------------------------|------|----------|---------------------|-----------|--------|
| IPv4 Routes               |      |          |                     |           | ^      |
| + 🕜 🖮 📩 📩<br>□ Network    | Mask | Next Hop | Hop Count (Max 255) | Interface |        |
| IPv6 Routes               |      |          |                     |           | ^      |
| <b>▲</b> (2) ∰ <b>♦</b> ♦ |      |          |                     |           |        |

ルータBのIPv6スタティックルートの場合は、2001:**DB8:1::**宛先プレフィックスネットワークとし て48を長さとして、2002::2をネクストホップ、1ホップ数、WANをインターフェースとして。[ Apply]をクリックし、スタティックルートを追加します。

| IPv6 Routes |              |        |          |                     |           |   |
|-------------|--------------|--------|----------|---------------------|-----------|---|
| +           | 🕜 💼 📥 🔔      |        |          |                     |           |   |
|             | Prefix       | Length | Next Hop | Hop Count (Max 255) | Interface |   |
|             | 2001:DB8:1:: | 48     | 2002::2  | 1                   | WAN       | ~ |

## 結論

これで、RV160またはRV260に、ルータAとルータBのIPv4またはIPv6のスタティックルートが正常に追加されました。ルータAとルータBの両方にスタティックルートを設定すると、PC Bはpingできます。pingできない場合は、設定を再確認してください。